# Ficher de procédure : Configuration serveur d'authentification Pfsense

| Т                                   | lable des matières |
|-------------------------------------|--------------------|
| Accéder au PfSense de Bordeaux (R3) | 2                  |

## Accéder au PfSense de Bordeaux (R3)

IP:192.168.14.102

Login : admin

Mot de passe : R3holo3d

## Déclarer l'annuaire Active Directory sur Pfsense

Cliquez sur le bouton "*System*" puis "*User Manager*" qui permet de gérer les utilisateurs et les groupes pfSense, ainsi que de configurer un serveur d'authentification.

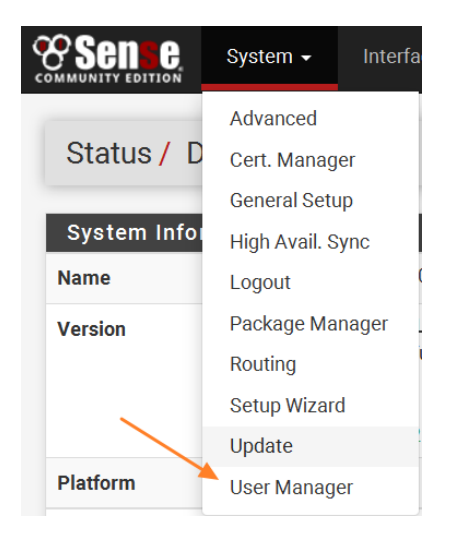

Cliquez ensuite sur "Authentication Servers".

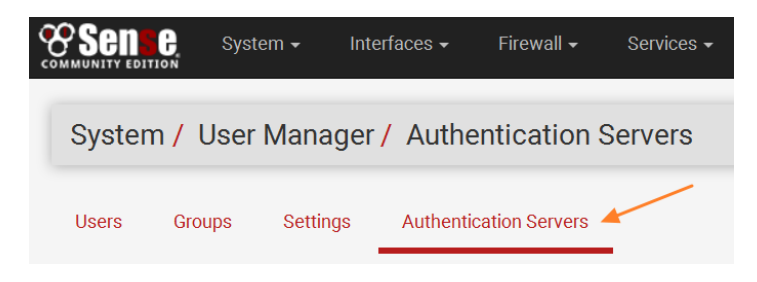

### Renseignez les champs suivants :

| Paramètres du serveur                |                                                                                                    |  |  |  |
|--------------------------------------|----------------------------------------------------------------------------------------------------|--|--|--|
| Nom descriptif                       | Portail captif                                                                                                    |  |  |  |
| Туре                                 | LDAP v                                                                                                    |  |  |  |
| Paramètres serveur LDAP              |                                                                                                    |  |  |  |
| <u>Nom d'hôte ou adresse IP</u>      | 172.29.96.230<br>NOTE : Lors de l'utilisation de SSL ou STARTTLS, ce nom d'hôte DOIT correspondre au Common Name (CN) du certificat SSL du serveur LDAP.                                             |  |  |  |
| Valeur du port                       | 389                                                                                                    |  |  |  |
| Transport                            | TCP - Standard                                                                                                    |  |  |  |
| Autorité de certification<br>du pair | Global Root CA List  Cette option est utilisée si les options 'Chiffrement SSL' ou 'TCP - STARTTLS' sont choisies. Elle doit correspondre à la CA présente dans l'AD ou des problèmes vont survenir. |  |  |  |
| Version du protocole                 | 3 •                                                                                                    |  |  |  |
| Délai de connexion au<br>serveur     | 25<br>Délai des opérations LDAP (secondes)                                                                                                    |  |  |  |

- Nom : nom du serveur + domaine
- Type : LDAP
- Nom Hôte / IP : nom (si DNS) ou IP

Les autres paramètres sont à laisser par défaut.

#### La suite du paramétrage est :

| Champ de recherche                             | Level Sous-arbre entier                                                                                                    |                             |
|------------------------------------------------|----------------------------------------------------------------------------------------------------|-----------------------------|
|                                                | Base DN<br>DC=h3d,DC=lan                                                                                                    |                             |
| <u>Conteneurs</u><br><u>d'authentification</u> | CN=Users,DC=h3d,DC=lan<br>Remarque: Semi-Colon séparé. Cela sera remplacé par la base de<br>recherche dn ci-dessus ou le chemin de conteneur complet peut être<br>spécifié contenant un composant dc =.<br>Exemple: CN=Utilisateurs; DC=exemple, DC=com ou OU=Personal; OU =<br>Freelancers | Q Sélectionner un conteneur |
| Requêtes étendues                              | Activer les requêtes étendues                                                                                                    |                             |
| Lier anonyme                                   | Utilisez des liens anonymes pour résoudre des noms distincts                                                                                                    |                             |
| Lier les informations<br>d'identification      | CN=ahaugel,CN=Users,DC=h3d,DC=lan                                                                                                    |                             |

| *Attribut de<br>nommage<br>utilisateur  | cn                                                                                                    |  |
|-----------------------------------------|----------------------------------------------------------------------------------------------------|--|
| <u>Attribut de</u><br>nommage de groupe | cn                                                                                                    |  |
| Attribut de membre<br>du groupe         | member                                                                                                    |  |
| Groupes RFC 2307                        | Le serveur LDAP utilise des appartenances aux groupes de type RFC 2307<br>L'appartenance à un groupe de style RFC 2307 comporte des membres listés sur l'objet de groupe plutôt que d'utiliser des<br>groupes répertoriés sur un objet utilisateur. Laissez désactiver pour l'appartenance au groupe de style Active Directory (RFI<br>2307bis). |  |
| Classe d'objet de<br>groupe             | group<br>Classe d'objet utilisée pour les groupes en mode RFC2307. Généralement, "posixGroup" ou "groupe".                                                                                                    |  |
| Encodage UTF8                           | TES UTF8 encode les paramètres LDAP avant de les envoyer au serveur.<br>Nécessaire pour prendre en charge les caractères internationaux, mais peut ne pas être pris en charge par chaque serveur<br>LDAP.                                                                                                    |  |
| Altérations de nom<br>d'utilisateur     | Ne pas oublier la partie du nom d'utilisateur après le symbole @ p. ex. utilisateur@hôte devient utilisateur lorsque décoché.                                                                                                    |  |

Appuyer sur sauvegarder pour enregistrer les modifications.